Logujemy się na stronę <u>https://poczta.ue.poznan.pl/owa/</u> następnie wybieramy koło zębate -> opcje

|                                                 | <u>۲</u>                                                    | * | * 4        | 3 :   |
|-------------------------------------------------|-------------------------------------------------------------|---|------------|-------|
|                                                 |                                                             | > | ?          |       |
|                                                 | Odśwież                                                     |   | <b>%</b> C | ofnij |
| biorcza Filtr 🗸                                 | Odpowiedzi automatyczne                                     |   |            |       |
| $\rightarrow$                                   | Ustawienia wyświetlania                                     |   |            |       |
| 2021-07-01<br>ści)                              | Zarządzaj dodatkami                                         |   |            |       |
| $\rightarrow$                                   | Ustawienia trybu offline                                    |   |            |       |
| 2021-06-30<br>pl/konfigurowanie-sgl-server-expr | Zmień motyw                                                 |   |            |       |
|                                                 | Opcje                                                       |   |            |       |
| 0<br>2020-11-30<br>ści)                         |                                                             |   |            |       |
|                                                 | Wybierz element do przeczytania                             |   |            |       |
| 2020-11-20<br>" w polu wyszukiwania systemu W   | Kliknij tutaj, aby zawsze wybierać pierwszy element z listy |   |            |       |

2. Następnie przechodzimy w Zakładkę **Poczta -> Odpowiedzi automatyczne** i wprowadzamy/edytujemy dodaną treść. Zatwierdzamy przyciskiem zapisz.

| ← → C 🔒 poczta.ue.p                                                                                                    | oornan.pl/owa/#path=/options/automaticreplies                                                                                                    |
|----------------------------------------------------------------------------------------------------|----------------------------------------------------------------------------------------------------|
| III Poczta                                                                                                    |                                                                                                    |
| <ul> <li>POCZIA</li> <li>POCZIA</li> <li>POCJE</li> <li>Skróty</li> <li>Ogólne</li> <li>Poczta</li> <li>Automatyczne przetwarzanie</li> <li>Odpowiedzi automatyczne</li> <li>Cofanie wysyłania</li> <li>Skrzynka odbiorcza i reguł</li> <li>Zgłaszanie wiadomości-śm</li> <li>Oznaczanie jako przeczyta</li> <li>Opcje wiadomości</li> <li>Potwierdzenia przeczytani</li> <li>Ustawienia odpowiedzi</li> <li>Konta</li> <li>Blokowanie lub zezwalanie</li> <li>POP je załączników</li> <li>Konta magazynów</li> <li>Układ</li> </ul> | Zapisz ★ Odrzuć      Odpowiedzi automatyczne      wysyłaj odpowiedzi automatycznych      Wysyłaj odpowiedzi automatycznych      Wysyłaj odpowiedzi automatyczne      Wysyłaj odpowiedzi automatyczne      Wysyłaj odpowiedzi automatyczne      Odzina rozpoczęcia Pn 2021-07-19      O800       Odzina rozpoczęcia Wt 2021-07-20      O800       Do każdego nadawcy w organizacji wyślij jedną odpowiedź o nastepującej treści:      B I U AA A M A A A A A A A A A A A A A A A |
| <ul> <li>Układ<br/>Konwersacje<br/>Podpis wiadomości e-mail<br/>Podgląd linku<br/>Eczmat wiadomości</li> </ul>                                                                                                    | Szanowni Państwo<br>W dniach 17-20 06.2021 przebywam na zwolnieniu lekarskim.<br>Pozdrawiam                                                                                                    |
| Lista wiadomości<br>Szybkie akcje<br>Okienko odczytu                                                                                                    | Jan Kowalski<br>UEP                                                                                                    |
| Kalendarz                                                                                                    | Wysyłaj odpowiedzi automatyczne do nadawców spoza mojej organizacji                                                                                                    |